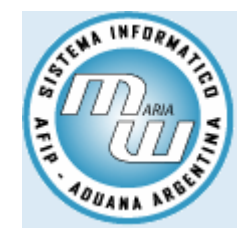

María Web

## Consulta del Padrón Único de Transportistas (PAUT)

Manual de usuario

Versión 2.0

## <u>Consulta del Padrón Único de Transportistas</u> (PAUT)

En este apartado encontrará los instructivos que le permiten acceder a los procedimientos informáticos relacionados con el Sistemas de Consulta del Padrón Único de Transportistas (PAUT).

## **Objetivo:**

Poner a disposición del usuario un mecanismo para verificar el estado de inscripción de las empresas transportistas. Ante cualquier diferencia que se detecte recurrir a la CNRT para consultar la misma.

El usuario deberá ingresar con la Clave Fiscal Nivel 2.

**Si no posee Clave Fiscal**, ingrese <u>Aquí</u> para visualizar los pasos que deberá seguir para solicitarla.

**Si tiene Clave Fisca**l, pero no tiene asignado el Servicio **Consulta del Padrón Único de Transportistas**. Ingrese <u>Aquí</u> para visualizar los pasos que deberá seguir para solicitarlo.

Si tiene Clave Fiscal, y tiene asignado el Servicio Consulta del Padrón Único de Transportistas. Realice los siguientes pasos para acceder al mismo.

## Utilización del servicio

Seleccionar dentro de su lista de servicios habilitados el Servicio **Consulta del Padrón de CNRT** correspondiente al **Padrón Único de Transportistas** (PAUT).

| Contract and the second second | <b>P</b> •       |
|----------------------------------------------------------------------------------------------------|------------------|
| Archivo Edición Ver Favoritos Herramientas Ayuda                                                                                                    |                  |
|                                                                                                    |                  |
| 😪 🕸 🧭 AFIP - ADMINISTRACION FEDERAL DE INGRESOS PU                                                                                                    | entas 🕶 🎽        |
| Administración Federal de Ingresos Públicos                                                                                                    |                  |
| Usuario: 20256387388                                                                                                    |                  |
| Aceptación de Designación                                                                                                    |                  |
| Incorporación y Revocación de Relaciones                                                                                                    |                  |
| ● <sup>Monotributo</sup>                                                                                                    |                  |
| Adhesión y/o empadronamiento al monotributo, modificación de datos e ingreso de claves de confirmación                                                                                                    |                  |
| Administrador de Relaciones de Clave Fiscal                                                                                                    |                  |
| Administrador de Relaciones de Clave Fiscal. Modificación del Perfil. Alta de servicios.                                                                                                    |                  |
| CCMA - CUENTA CORRIENTE DE CONTRIBUYENTES MONOTRIBUTISTAS Y AUTONOMOS                                                                                                    |                  |
| Exhibe información de Monotributistas y Autónomos detallando mensualmente pagos, obligaciones, saldos e intereses por período del<br>contribuyente                                                                                                    |                  |
| Consulta del Padron de CNRT                                                                                                    |                  |
| Consulta del Padron de CNRT Permisos y Mandatos                                                                                                    |                  |
| ● <sup>e-Ventanilla</sup>                                                                                                    |                  |
| Acceda a su domicilio fiscal electrónico. Ahora es más fácil comunicarnos.                                                                                                    |                  |
| Campaña Ganancias y Bienes Personales                                                                                                    | ~                |
| javascript: document. f4. submit()                                                                                                    | 0% • <sub></sub> |

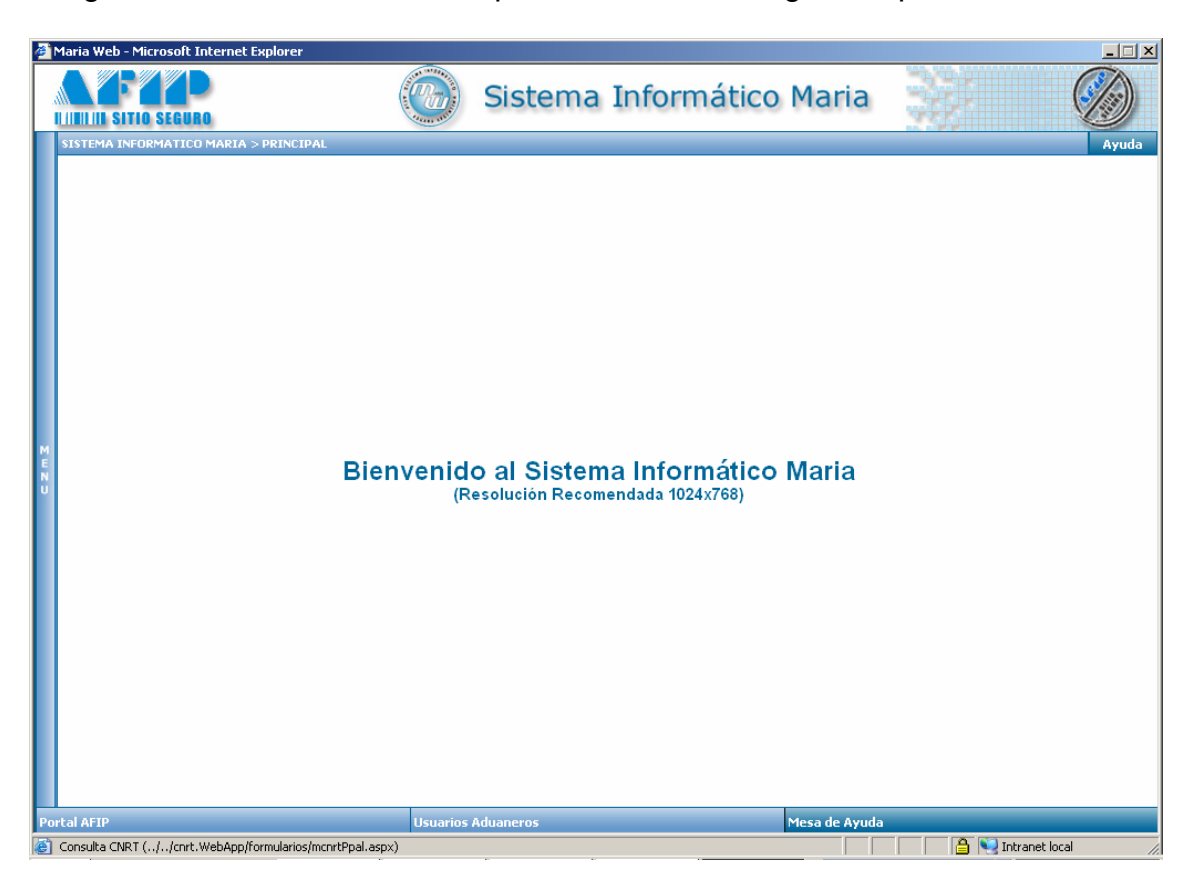

Luego de seleccionar el servicio podrá visualizar la siguiente pantalla.

A continuación presionar la opción Menú a la izquierda de la pantalla para acceder a la consulta.

| Maria Web - Microsoft Internet Explorer           | Sistema Informático Maria                                               |                               |
|---------------------------------------------------|-------------------------------------------------------------------------|-------------------------------|
| Consulta CNRT                                     | SISTEMA INFORMATICO MARIA > PRINCIPAL                                   | Ayuda                         |
| M<br>E<br>N<br>U<br>U<br>INFORMACIÓN DE LA SESIÓN | <b>Bienvenido al Sistema Inform</b> a<br>(Resolución Recomendada 1024x7 | ático Maria<br><sup>58)</sup> |
| Portal Arip                                       | Usuarios Aduaneros Mesa de Ayuda                                        | A No Intranet local           |

Ingresando a la **Consulta CNRT** podrá obtener informes de las empresas habilitadas.

| ē I   | Maria Web - Microsoft Internet i | Explorer                 |              |             |               |                |         |
|-------|----------------------------------|--------------------------|--------------|-------------|---------------|----------------|---------|
|       | A F A P                          |                          | Sistema      | Informático | Maria         |                |         |
|       | SISTEMA INFORMATICO MARIA :      | > CONSULTA PERMISOS CNRT |              |             |               |                | Ayuda   |
|       | Consulta CNRT                    |                          |              |             |               |                |         |
|       |                                  | Consulta Permisos - Mano | latos - CNRT |             |               |                |         |
| Μ     |                                  | N* Empresa: *[           | Buscar       |             |               |                |         |
| E N U |                                  |                          |              |             |               |                |         |
| Po    | rtal AFIP<br>Listo               | Usuarios /               | duaneros     |             | Mesa de Ayuda | 🔒 💽 Intranet k | scal // |

A continuación se detallan algunos ejemplos de utilización de la consulta.

<u>Ejemplo Número 1</u>: Ingresando el número de empresa 50677. En este caso muestran los correspondientes permisos y mandatos asociados a las mismas.

| ð  | Maria Web - Microsoft Internet Explorer |                                     |                                                                                              |                                                    |                                           |                       |                      |                  |                 |                    |                 |                  |                       |                      |                   |                   |      |              |           |        |
|----|-----------------------------------------|-------------------------------------|----------------------------------------------------------------------------------------------|----------------------------------------------------|-------------------------------------------|-----------------------|----------------------|------------------|-----------------|--------------------|-----------------|------------------|-----------------------|----------------------|-------------------|-------------------|------|--------------|-----------|--------|
|    |                                         |                                     | TIO SEC                                                                                      | URO                                                |                                           |                       |                      | Si               | ster            | na Ir              | nfo             | orm              | nático                | Mari                 | a                 |                   |      |              |           | ١      |
|    | s                                       | ISTEMA I                            | NFORMAT                                                                                      | ICO MARIA                                          | > CONSULT#                                | A PERMISOS O          | INRT                 |                  |                 |                    |                 |                  |                       |                      |                   |                   |      |              | A         | yuda   |
|    |                                         | Cons                                | ulta CNRI                                                                                    | ſ                                                  |                                           |                       |                      |                  |                 |                    |                 |                  |                       |                      |                   |                   |      |              |           |        |
|    |                                         | Consulta Permisos - Mandatos - CNRT |                                                                                              |                                                    |                                           |                       |                      |                  |                 |                    |                 |                  |                       |                      |                   |                   |      |              |           |        |
|    |                                         | N" Empresa: * 50677<br>Buscar       |                                                                                              |                                                    |                                           |                       |                      |                  |                 |                    |                 |                  |                       |                      |                   |                   |      |              |           |        |
| L  |                                         | Permiso                             | IS                                                                                           |                                                    |                                           |                       |                      |                  |                 |                    |                 |                  |                       |                      |                   |                   |      |              |           |        |
|    |                                         | CUIT<br>Empresa                     | Número<br>Empres                                                                             | Nro<br>Permiso                                     | Razon<br>Social                           | CUIT<br>Apoderado     | Apoderado            | Pais<br>Origen D | Pais<br>Destino | ransito            | Fecha<br>esenta | a<br>acion/      | Fecha<br>Autorizacion | Fecha<br>Vencimiento | Fecha<br>Renuncia | Motivo<br>Renunci | D.I. | Direccion    | Localidad | Provin |
|    |                                         |                                     | 50677                                                                                        | 2013C1494                                          | ALEJANDRO<br>DONOSO K.<br>Y OTRO<br>LTDA. |                       | "Palka,<br>Honorata" | CL               | BR              |                    |                 |                  | 01/01/1990            | 08/01/2012           |                   |                   | 0    | SIN<br>CALLE | 0         |        |
| EN |                                         | Mandatos                            |                                                                                              |                                                    |                                           |                       |                      |                  |                 |                    |                 |                  |                       |                      |                   |                   |      |              |           |        |
| U  |                                         | Fech<br>Presenta                    | a Fe<br>Icion Soli                                                                           | Fecha Pais Fecha F<br>Solidarid Origen Emision Ven |                                           | Fecha<br>Vencimient   | Fecha<br>Renuncia    |                  | Codig<br>Posta  | o Tipo<br>I Docume | ento            | nto Nro Document |                       | Telefono             |                   |                   |      |              | mai       | 1      |
|    |                                         | 11/01/2                             | "Av.<br>Belgrano<br>2006 CL 01/06/1999 31/12/3000 295 57 1092 C.I. 9610957<br>Piso<br>""14"" |                                                    | 9610957                                   | 4331-4148 / 4334-6234 |                      |                  | poltrans@pinc   |                    |                 | nos.com          |                       |                      |                   |                   |      |              |           |        |
|    |                                         |                                     |                                                                                              |                                                    |                                           |                       |                      |                  |                 |                    |                 |                  |                       |                      |                   |                   |      |              |           |        |
| P  | orta                                    | al AFIP                             | _                                                                                            |                                                    |                                           |                       | Usuario              | os Aduano        | eros            | _                  | _               | _                |                       | Mesa de A            | vuda              | _                 | -    |              |           | -      |
| e  | Lis                                     | to                                  |                                                                                              |                                                    |                                           |                       |                      |                  |                 |                    |                 |                  |                       |                      |                   |                   | 5 💽  | Intranet l   | ocal      | 1.     |

<u>Ejemplo Número 2</u>: Ingresando el número de empresa 50686. En este caso arrojará un mensaje de advertencia ya que la misma no se encuentra habilitada.

Ante este inconveniente comunicarse con la CNRT.

| 🍘 Maria Web - Microsoft Internet Explorer    |                                   | X                    |
|----------------------------------------------|-----------------------------------|----------------------|
|                                              | Sistema Informático Mar           | ria 💓 🧑              |
| SISTEMA INFORMATICO MARIA > CONSULTA PERMISO |                                   | Ayuda                |
| Consulta CIIRT                               |                                   |                      |
| Consulta Per                                 | nisos - Mandatos - CNRT           |                      |
|                                              | N* Empresa: * 50688<br>Buscar     |                      |
| No existen datos en Pl                       | ERMISOS, comuniquese con la CNRT. |                      |
|                                              |                                   |                      |
| M                                            |                                   |                      |
| N<br>U                                       |                                   |                      |
|                                              |                                   |                      |
|                                              |                                   |                      |
|                                              |                                   |                      |
|                                              |                                   |                      |
|                                              |                                   |                      |
|                                              |                                   |                      |
| Portal AFIP                                  | Usuarios Aduaneros Mesa de        | Ayuda                |
| 😸 Listo                                      |                                   | 🔒 🛀 Intranet local 🥢 |

<u>Ejemplo Número 3</u>: Ingresando el número de empresa 6606. En este caso se muestran los correspondientes permisos y mandatos asociados a las mismas.

| ø           | Maria Web - Microsoft Internet Explorer |                                                          |                    |                     |                            |                      |                                                  |                |                           |             |                   |              |                       |                      |                   |        |       |                            |               |
|-------------|-----------------------------------------|----------------------------------------------------------|--------------------|---------------------|----------------------------|----------------------|--------------------------------------------------|----------------|---------------------------|-------------|-------------------|--------------|-----------------------|----------------------|-------------------|--------|-------|----------------------------|---------------|
|             |                                         |                                                          | SEGUR              | 0                   |                            |                      |                                                  | Sist           | tem                       | a I         | nfor              | má           | itico M               | 1aria                | 199               |        |       |                            | )             |
|             | 515                                     | SISTEMA INFORMATICO MARIA > CONSULTA PERMISOS CNRT Ayuda |                    |                     |                            |                      |                                                  |                |                           |             |                   |              |                       |                      |                   |        | yuda  |                            |               |
|             | E                                       | Consulta                                                 | CNRT               |                     |                            |                      |                                                  |                |                           |             |                   |              |                       |                      |                   |        |       |                            |               |
|             | 17                                      |                                                          |                    |                     |                            |                      |                                                  | C              | Consult                   | a Per       | misos -           | Mano         | datos - CN            | RT                   |                   |        |       |                            |               |
|             |                                         |                                                          |                    |                     |                            |                      |                                                  |                |                           |             |                   |              |                       |                      |                   |        |       |                            |               |
|             |                                         | N* Empresa: * 6606                                       |                    |                     |                            |                      |                                                  |                |                           |             |                   |              |                       |                      |                   |        |       |                            |               |
|             |                                         |                                                          |                    |                     |                            |                      |                                                  |                | В                         | iscar       |                   |              |                       |                      |                   |        |       |                            |               |
|             | E                                       | <sup>o</sup> ermisos                                     |                    |                     |                            |                      |                                                  |                |                           |             |                   |              |                       |                      |                   |        |       |                            |               |
|             |                                         | CUIT<br>Empresa                                          | Número<br>Empresa  | Nro<br>Permiso      | Razon                      | CUIT                 | Apoderado                                        | Pais<br>Origen | Pais<br>Destino           | Transi      | to Fec            | ha<br>tacion | Fecha<br>Autorizacion | Fecha<br>Vencimiento | Fecha<br>Renuncia | Motivo | D.I.  | Direccion                  | Localid       |
|             | 30                                      | 0646211936                                               | 6606               | 3016C2473           | TTES.<br>LIBERTADO<br>S.A. | R                    | "Fernandez,<br>Guillermo"                        | AR             | UY                        |             | Flesentacio       |              | 09/02/1996            | 15/02/2016           |                   |        | 1264  | RUTA 7 KM.<br>791          | SAN LU        |
| M<br>E<br>N | 3(                                      | 0646211936                                               | 6606               | 3091C2548           | TTES.<br>LIBERTADO<br>S.A. | R                    | "Fernandez,<br>Guillermo"                        | AR             | CL                        |             |                   |              | 20/03/1996            | 08/04/2016           |                   |        | 1339  | RUTA 7 KM.<br>791          | SAN LU        |
| U           | 30                                      | 0646211936                                               | 6606               | 6069C5787           | TTES.<br>LIBERTADO<br>S.A. | R                    | "Fernandez,<br>Guillermo"                        | AR             | CL                        |             |                   |              | 19/03/2003            | 19/03/2013           |                   |        | 2947  | COLONIA LOS<br>MANANTIALES | JUAN<br>COSLA |
|             | N                                       | Mandatos                                                 |                    |                     |                            |                      |                                                  |                |                           |             |                   |              |                       |                      |                   |        |       |                            |               |
|             | Р                                       | Fecha<br>resentacior                                     | Fecha<br>n Solidar | a Pais<br>id Origen | Fecha<br>Emision           | Fecha<br>Vencimiento | na Fecha<br>iiento Renuncia                      |                | omicilio Codigo<br>Postal |             | Tipo<br>Documento |              | Documento             | Telefono             |                   |        |       |                            |               |
|             |                                         | 28/04/2003 AR 15/04/2003 31/12/30                        |                    |                     | 31/12/3000                 |                      | Ramon<br>Freire<br>2140 6 1428<br>piso dto.<br>G |                |                           | DNI 4022159 |                   | 4022159      | 4544-4074             |                      |                   |        |       |                            |               |
|             |                                         |                                                          |                    |                     |                            |                      |                                                  |                |                           |             |                   |              |                       |                      |                   |        |       |                            |               |
|             |                                         |                                                          |                    |                     |                            |                      |                                                  |                |                           |             |                   |              |                       |                      |                   | 1      |       |                            |               |
| Ро          | ortal                                   | AFIP                                                     |                    |                     |                            |                      | Usuarios Ad                                      | luanero        | s                         |             |                   |              | M                     | esa de Ayuda         |                   |        |       |                            | -             |
| <b>E</b>    | Listo                                   |                                                          |                    |                     |                            |                      |                                                  |                |                           |             |                   |              |                       |                      |                   |        | Intra | net local                  | 1.            |